# **Template Project**

Modified on: Fri, 12 Jun, 2020 at 10:51 AM

#### Description

- Template Project is a Revit file with Assemblies created with Smart Assemblies add-on using certain Shop Drawing Configurations.
- Template Project feature allows users to Create Assembly with Sheet Template from Template Project.
- It eliminates the need to create Sheet Template in every new project for every configuration.

#### How to set up Template Project?

In the Template Project:

- 1. Create Shop Drawing Configuration.
- 2. Create Smart Assembly.
- 3. Drag views to the Sheet.
- 4. Go to Shop Drawings Configuration.
- 5. Select created sheet to be as a Sheet Template in used configuration.
- 6. Save configuration and exit.

Note: You can create as many Smart Assemblies with different configurations as you need.

#### How to prepare for the use of Template Project in New Project?

In the New/Current Project:

- 1. Define Template Project Location.
- 2. Transfer Project Standards from Template Project .
- 3. Load Annotation Symbols & Legends
- 4. Create new Smart Assemblies using Configurations, which were used in the Template Project.

| Create<br>Assemblies                                                                                 | Update<br>Assemblies | Recalculate<br>Assemblies | Auto Create<br>Assemblies                                                                                    | Manage<br>Assemblies | Modify SDC<br>by Instance | Update by D | C Save SDC from Assembly | Edit Configuration<br>Change Configuration<br>Disassemble |
|----------------------------------------------------------------------------------------------------|----------------------|---------------------------|----------------------------------------------------------------------------------------------------|----------------------|---------------------------|-------------|--------------------------|-----------------------------------------------------------|
| Configuration Files Location<br>Shop Drawing Configurations (SDC)<br>Dynamic Smart Assemblies Update |                      |                           | Template Project Location Transfer Project Standards from Template Project Load Annotation Symbols & Legends |                      |                           |             | 1.<br>2.<br>3.           |                                                           |
|                                                                                                    |                      |                           |                                                                                                    | Smart                | Assemblies                |             | _                        |                                                           |

Browse the folder where Template Project file is stored.

Template Project file can be stored on a network server to be accessed by multiple users.

Note: We recommend to keep Template Project and Shop Drawing Configurations in the same Folder.

#### **Template Project Location**

| 08/09/21, 09:06                                                      |                                                                                                    |                                                           |                                          |                                    | Template Pro              | oject : AGACAD                             |
|----------------------------------------------------------------------|----------------------------------------------------------------------------------------------------|-----------------------------------------------------------|------------------------------------------|------------------------------------|---------------------------|--------------------------------------------|
| Create Update<br>Assemblies                                          | Recalculate<br>Assemblies                                                                                                    | e Manage<br>Assemblies                                    | Modify SDC<br>by Instance                | Update by DC                       | Save SDC<br>from Assembly | Edit Configuration<br>Change Configuration |
| Configuration Files Lo<br>Shop Drawing Config<br>Opnamic Smart Asser | pcation Temp<br>purations (SDC) I Transf<br>mblies Update I Load J                                                                                 | ate Project Locat<br>er Project Standa<br>Annotation Symb | ion<br>irds from Templ<br>iols & Legends | late Project                       |                           |                                            |
|                                                                      |                                                                                                    | Smart                                                     | Assemblies                               |                                    |                           |                                            |
| Self<br>O<br>O<br>O                                                  | Tem<br>ect SA Template Project Loca<br>SA Template Project<br>C:\Users\User\Desktop\SA<br>SA Shared Template Project<br>SA Shared Template Project | plate Project<br>tion                                     | Location<br>Implate v3.rvt               | Browse<br>Browse<br>Browse<br>Save |                           |                                            |

## Transfer Project Standards from Template Project

This command opens Revit's 'Transfer Project Standards' dialog window.

Copy from will automatically change to Template Project after a few seconds.

At least 6 options must be selected: Dimension Styles, Filters, Text Types, View Reference Types, View Templates, Viewport Types. You can select more options if needed.

| Create Update<br>ssemblies Assemblies                                | Recalculate A<br>Assemblies D                                                                                                    | Auto Create Manage<br>Assemblies Assemblie                                                                                                    | Modify SD<br>by Instanc                                      | C Update by DC                          | Save SDC<br>from Assembly | Change Configuration<br>Change Configuration |
|----------------------------------------------------------------------|----------------------------------------------------------------------------------------------------|----------------------------------------------------------------------------------------------------|--------------------------------------------------------------|-----------------------------------------|---------------------------|----------------------------------------------|
| Configuration Files Lo<br>Shop Drawing Config<br>Dynamic Smart Asser | urations (SDC)<br>nblies Update                                                                                                    | Template Project Lo<br>Transfer Project Star<br>Load Annotation Syn<br>Sm                                                                                                    | cation<br>idards from Ten<br>mbols & Legen<br>art Assemblies | nplate Project<br>ds                    |                           |                                              |
|                                                                      | _                                                                                                    | Select Items                                                                                                    | то Сору                                                      | ×                                       |                           |                                              |
|                                                                      | Analytical Li<br>Annotation II<br>Arces and Wo<br>Arrowshood 2<br>Browseer Org<br>Building Typ<br>Coble Tray 2<br>Cable Tray 2<br>Cable Tray 2<br>Cable Tray 2<br>Cable Tray 2<br>Cable Tray 2<br>Cable Tray 2<br>Cable Tray 2<br>Cable Tray 2<br>Cable Tray 3<br>Cable Tray 3<br>Cab | nk Types<br>anniy Label Types<br>Aume Computations<br>Styles<br>Sakes<br>Aume Computations<br>Sakes<br>Settings<br>Settings<br>Settings<br>S<br>s<br>s<br>s<br>s<br>s<br>s<br>s<br>s<br>s<br>s<br>s<br>s<br>s<br>s<br>s<br>s<br>s<br>s |                                                              | Check <u>à</u> ll<br>Check <u>tione</u> |                           |                                              |

# Load Annotation Symbols & Legends

This function will load these elements from Template Project to Current Project:

- Tags
- Callout Heads
- Section Heads
- Section Types
- Title blocks

- Legends
- Schedules

| Create<br>Assemblies              | Update<br>Assemblies | Recalculate<br>Assemblies                        | Auto Create<br>Assemblies           | Manage<br>Assemblies | Modify SDC<br>by Instance | Update by DC | Save SDC<br>from Assembly | Edit Configuration<br>Change Configuration |  |
|-----------------------------------|----------------------|--------------------------------------------------|-------------------------------------|----------------------|---------------------------|--------------|---------------------------|--------------------------------------------|--|
| Configu                           | ration Files Loc     | ation                                            | Template                            | e Project Locat      | ion                       |              |                           |                                            |  |
| Shop Drawing Configurations (SDC) |                      | Transfer Project Standards from Template Project |                                     |                      |                           |              |                           |                                            |  |
| 🙀 Dynamic Smart Assemblies Update |                      |                                                  | 🕼 Load Annotation Symbols & Legends |                      |                           |              |                           |                                            |  |
|                                   |                      |                                                  |                                     | Smart                | Assemblies                |              |                           |                                            |  |

## Assume you already have:

- · Template Project with Smart Assemblies and Views placed on Sheets
- All settings transferred to New/Current Project
- Template Project Location points to Template Project
- Configuration Files Location points to same configurations which were used in Template Project

## How to use Sheet Template of Template Project in New/Current Project?

- Select element in New/Current Project
- Use Create Assembly command
- Select Configuration that was used to create assemblies in Template Project
- Click Create
- · Assembly will be created and Views placed on sheet just like in the Template Project

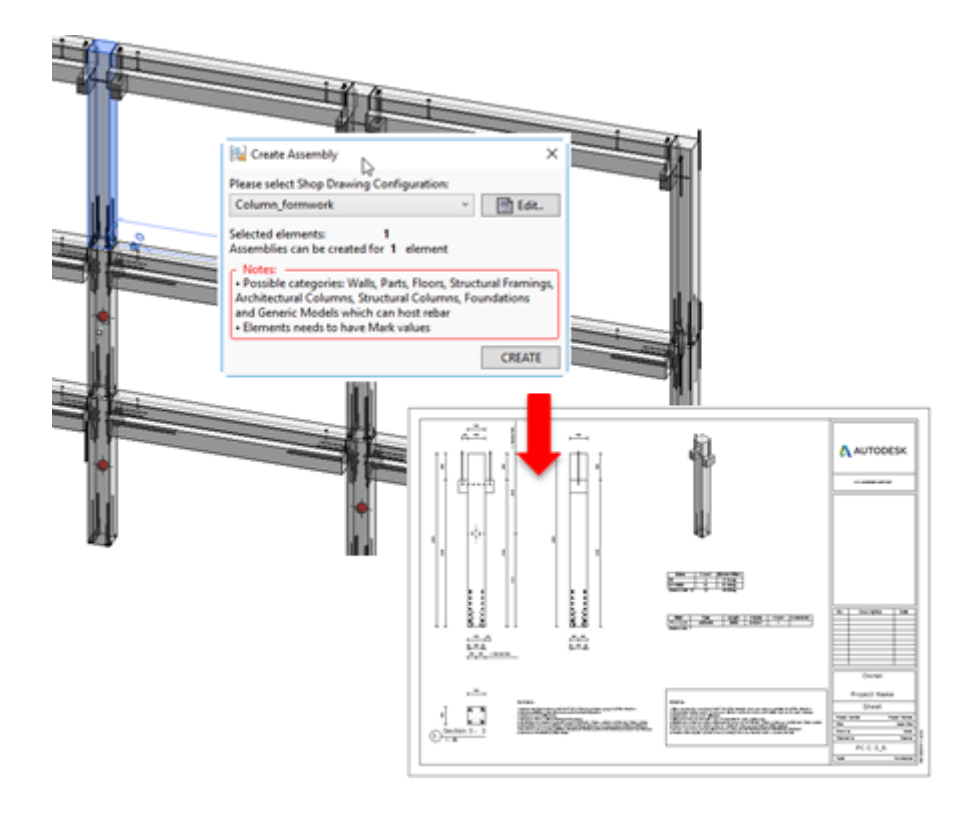

08/09/21, 09:06

Template Project : AGACAD